# USING YOUR BACK-UP CARE BENEFIT

**User Guide and FAQ** 

Last Updated: April 2020

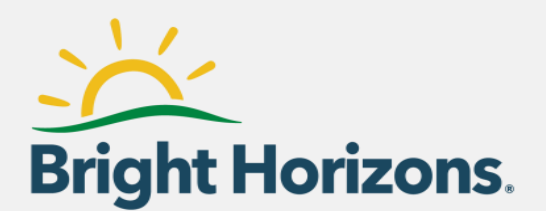

## Contents

| ntroduction                         | 1   |
|-------------------------------------|-----|
| Common Questions                    | 1   |
| Registering Online                  | 2   |
| Registering Through the Mobile App  | 4   |
| Reserving In-Home Care              | 5   |
| Reserving Center-Based Care         | 7   |
| Reserving Crisis Care               | 9   |
| Cancelling Reservations             | 12  |
| Nodifying a Crisis Care Reservation | .14 |
| Adding a Funding Account            | 17  |

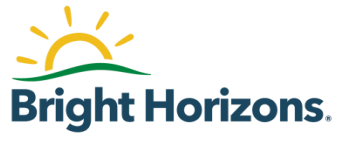

## Introduction

Your *Bright Horizons Back-Up Care*<sup>™</sup> benefit is designed to connect you with vetted, high-quality care providers when and where they're needed, to help you get to work, and ensure that your family members are in good hands. This document addresses common questions about back-up care and guides you through the processes of enrolling in and using the program to find care for your child and adult dependents.

## **Common Questions**

#### Do I need to register in advance of reserving back-up care?

Yes. Registering helps us create the best experience for your family. Registration is required for *Bright Horizons Back-Up Care* and for Crisis Care reimbursement.

#### What information do I need to provide during registration?

You will create your personal account, add care recipients and authorized contacts, and specify the locations where care is needed. All of this information can be easily amended over time, as needed.

#### Where do I sign up?

The fastest approaches to enrolling in this benefit are:

- Online at <u>backup.brighthorizons.com</u>
- Through the mobile app (search "back-up care" in the <u>Google Play</u> or <u>Apple</u> app store)

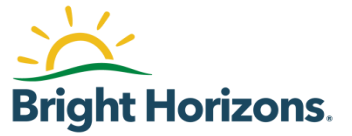

## **Registering Online**

| Visit:<br>backup.brighthorizons.com<br>Click the " <b>First-Time User</b> "<br>button to begin registration.                                                                                                    | Connect to your Bright Horizons<br>Services<br>Personal Username Forgot your username?<br>Username<br>Personal Password Forgot your password?<br>International Password Forgot your password?<br>International Password Forgot your password?<br>International Password Forgot your password?<br>International Password Forgot your password?<br>International Password Forgot your password?<br>International Password Forgot your password?<br>International Password Forgot your password?<br>International Password Forgot your password?<br>International Password Password Forgot your password?<br>International Password Password Pas |
|----------------------------------------------------------------------------------------------------|----------------------------------------------------------------------------------------------------|
| You will be asked to verify<br>your Bright Horizons-<br>supplied <b>company</b><br><b>information</b> before entering<br>a <b>personal username</b> and<br><b>password</b> .<br>Employer Username:<br>UCI<br>Employer Password:<br>care4you | Register to begin using your<br>Bright Horizons Services         * Required Field         Employer Username*         Employer Password*         VERIFY EMPLOYER         Return to Login Page ►                                                                                                    |
| <ul> <li>Next, create your account by<br/>entering the required<br/>information, such as:</li> <li>First &amp; last name</li> <li>Work email</li> <li>Mailing address</li> </ul>                                                            | Register now to get started, and<br>then<br>create your Bright Horizons<br>profile.<br>*Required Field<br>Employer*                                                                                                    |
| Helpful Hint: After logging<br>in, you will receive a<br>Welcome Email and request<br>to finish completing your<br>registration profile. In order<br>to request care, you need to<br>be fully registered (continue<br>to the next step).    | Last Name* Uork/Primary Email Address* Country* Select                                                                                                    |

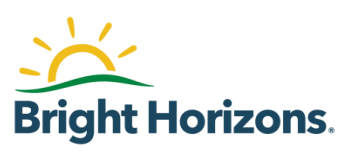

| You will be logged into the<br>Back-Up Care site. From the<br>home page, click "Care<br>Profile" to complete your<br>registration by adding:                                                                                                    | Home Reservations Providers Benefit Care Profile Resources Notifications           MESSAGE CENTER                                                                                                    |
|----------------------------------------------------------------------------------------------------|----------------------------------------------------------------------------------------------------|
| <ul> <li>Care recipients</li> <li>Care locations</li> <li>Authorized users</li> <li>Helpful Hint: You need to<br/>complete your profile<br/><u>before</u> you can make a<br/>reservation. Additionally,<br/>if you do not finish this</li> </ul>                                                                                                    | COVID-19 Update: Customers may not use Bright Horizons Back-Up Care for 14 days following the last potential exposure, if any member of your household* has (or has been in close contact** with anyone who has):       (a) a suspected or confirmed case of COVID-19 (for example – close contact at school, work, religious service, social gathering); or       (b) recently returned from a Level 3 area, as designated by the Centers for Disease Control       (ARE RECIPIENTS (2)         If, at the end of this 14-day period, no household member has experienced any symptoms, use of back-up care is allowed. If any household member does experience symptoms during that 14-day period, you will need to confirm that there is no continuing risk of exposure before returning to care. Please note, depending on the circumstances we may require you to obtain medical clearance before use of back-up care will be allowed.       MeUSEHOLD MEMBERS: include individuals who may not live in the household but may be staying there or are otherwise present in the household on a regular basis (e.g. nannies, caregivers, home health workers, contractors, etc.).       Julie Smith         Ancu OSE CONTACT: is defined by the CDC as (1) being within approximately 6 feet (2 meters) of a       Ancu OSE       Ancu OSE |
| step, you may have<br>issues logging back in<br>under your account.                                                                                                    | COMD IS creations a period of time and can occur while carine for living with stifting or thating a                                                                                                    |
| Add Care Recipients by<br>completing all of the<br>required fields, specifying<br>authorized contacts, and<br>clicking the blue "Add Care<br>Recipient" button<br><b>Helpful Hint:</b> Your care<br>recipients can include any<br>child, adult or elder loved<br>one that you have direct<br>caregiving responsibility for.<br>Your elder loved one does<br>not need to live with you or<br>even in the same state in<br>order to be eligible for care. | New Care Recipient         "Required ""Required to complete a reservation request         BASIC INFORMATION         First Name"       Relationship to Employee"         Middle Initial       Primary Language         Last Name"       Select a Suffix         Suffix       Select a Suffix         Preferred Name       Unspecified         Birth Date<br>(mm/dd/yyyy)"       Estimated                                                                                                    |
| Add Authorized Contacts by<br>completing the required<br>fields, specifying whether<br>those contacts can request<br>back-up care days on your<br>behalf, and clicking the blue<br>"Add Authorized Contact"<br>button                                                                                                    | New Authorized Contact         "Required Contact         PERSONAL INFORMATION         First Name"         Middle Initial         Last Name"         Preferred Name         BENEFIT ACCESS         Benefit Access allows an authorized contact to manage all aspects of the employee's benefit. It includes the ability to edit the employee's personal information, add/edit/defet funding account, edit profiles and make reservations for care-recipients. Select Yes below if this authorized contact should be able to manage all aspects of the employee's account.         Do you want this contact to have Benefit Access?**            No                                                                                                    |

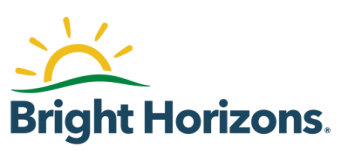

| Add locations, including your<br>home and workplace, and<br>specify whether in-home<br>care can be provided at<br>each address.                                                |                                                                                                    |
|----------------------------------------------------------------------------------------------------|----------------------------------------------------------------------------------------------------|
| To save each one, click the blue "Add Location" button                                                                                                    | New Location         "Required "*Required to complete an in-home reservation request           Location Type         Other         Zip Code *           Location Name*         City* |
| Helpful Hint: If you plan to<br>use in-home care or Crisis<br>Care reimbursement, you<br>can stop here in the care<br>recipient profile and add                                | Address Line 1*     County*       Address Line 2     Address Line 3       Country*     Select a Country       Will there be in-home care provided at this location?     No           |
| another care recipient, if<br>needed. If you plan to use<br>center based care, you will<br>need to complete the<br>remaining information (Care<br>forms, medical, dental, etc) |                                                                                                    |

## **Registering Through the Mobile App**

The mobile app is the fastest, most convenient way to enroll in your back-up care benefit. Find the app by searching "back-up care" in the <u>Google Play</u> or <u>Apple</u> app store, download it, and register using the following steps.

| <b>Step 1</b><br>Enter your employer<br>credentials then click<br>"Verify." | ADD PM TO ADD PM TO ADD PM | <b>Step 2</b><br>Create your user profile<br>by completing the<br>required fields, such as:                | Bright Horizons.<br>Register                                       |
|-----------------------------------------------------------------------------|----------------------------------------------------------------------------------------------------|----------------------------------------------------------------------------------------------------|--------------------------------------------------------------------|
| Employer Username:<br>UCI<br>Employer Password:<br>care4you                 | Verity<br>Cancel                                                                                                    | <ul> <li>First &amp; last<br/>name</li> <li>Work/primary<br/>email</li> <li>Mailing<br/>address</li> </ul> | First Name<br>Last Name<br>Work/Primary Email Address<br>Unique ID |

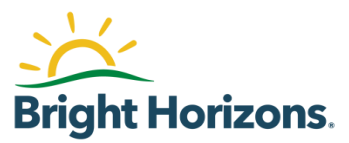

|                                           | nei Venzoni 👻 2.40 PM 🔍 🖬 🔿<br>Profile 🗳                                                                         | Step 4                                                                          | Back-Up Care Sessions      |
|-------------------------------------------|----------------------------------------------------------------------------------------------------|---------------------------------------------------------------------------------|----------------------------|
|                                           | Employee Profile<br>Jonathan<br>10 Plimpton Road                                                                 | You're ready to begin<br>reserving back-up care!                                | Compared Compared          |
| <b>Step 3</b><br>Complete your profile by | Care Recipients ②  Evalyn  G years 11 months old  G years 12 months old  Care Care Care Care Care Care Care Care | Reserve through the<br>mobile app for care from<br>Bright Horizons' network.    | Request back-up care using |
| Authorized Contacts,<br>and Locations.    | Anna 4 years 3 months old > Updated: 03/03/20<br>Elizabeth 92 years 9 months old yupdated: 10/24/19              | For Crisis Care, find your<br>own care providers and<br>apply for reimbursement | the button below.          |
|                                           | Add Care Recipient<br>Authorized Contacts @                                                                      | using the instructions in the Crisis Care section below.                        | Request Care               |

## **Reserving In-Home Care**

|                                                                                                    | WHO NEEDS CARE AND WHY?                                                                                                    |
|----------------------------------------------------------------------------------------------------|----------------------------------------------------------------------------------------------------|
| The first step is<br>identifying who needs<br>care. Select the<br>dependent for whom<br>you need to request<br>care. | Please select all recipients that require care. If you have multiple recipients who need different types of care or different days and locations, please complete them as separate reservations.  I. Select a Reason For Care Care Recipient Recovering from illness or surgery ▼  C. Select Who Needs Care Julie Smith (3yrs 6mths - 8/26/2016) HEALTH STATUS: ● Healthy Jacob Smith (86yrs - 1/26/1934) HEALTH STATUS: ● Healthy                                                                                                    |
| Next, you will select<br>the dates, times, and<br>location where care is<br>needed.                                  | WHEN AND WHERE DO YOU NEED CARE?         I. Select The Date And Time For Care         You can select a single date or multiple dates and the start and end time. Dates with different times should be added separately.         CARE RECIPIENT(S)       DATE(S) OF CARE (MM/DD/YYYY)         START TIME       END TIME         Jacob       3/31/2020         ADD ANOTHER DATE         2. Select The Location For Care         Rease tell us where you would like care to take place. You can choose to search at or near a location, or you can search for care along a route between two locations.         SEARCH TYPE       DISTANCE         IDCATION       ADD NEW LOCATION         ADD NEW LOCATION       ADD NEW LOCATION         Along a Route       10 Miles |

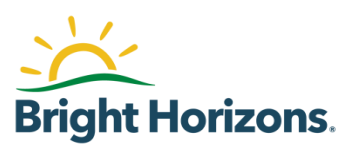

| If you have used in-<br>home care in the<br>past, you can request<br>the same caregiver or<br>another person from<br>the same agency.<br>You can also provide<br>more details about<br>the care environment<br>to help ensure a<br>successful day of<br>care. | PROVIDER PREFERENCES         If you have a preferred in-home care agency, indicate to the right. If the in-home care agency is not available we will continue to search with other in-home agencies.         If you have a preferred caregiver, indicate to the right. Otherwise please leave blank.         If there is an in-home care agency you do not wish to use, indicate to the right. Otherwise please leave it blank.         Special Instructions (i.e. speaks Spanish)         TELL US ABOUT THE CARE ENVIRONMENT         Helpful instructions to find this location:         Does anyone smoke in the care location?*         No       Yes         Are there any pets in the care location?*         Is anyone other than the care recipient(s)         Is anyone other than the care recipient(s)         Is anyone other than the care location?*                                                                                                    |
|----------------------------------------------------------------------------------------------------|----------------------------------------------------------------------------------------------------|
| You will be able to<br>enter any special<br>care instructions and<br>review your care<br>details before<br>finalizing the care<br>request.                                                                                                    | CARE INSTRUCTIONS & INFORMATION VERIFICATION         Presse list any special care instructions and verify that the information is up to date and there haven't been any changes to medical information, allergies, or custody/visitation rights. Any changes that you make will be updated in the profile for future reservations.         JACOB SMITH       (Last Updated: 3/17/2020)         Care / Special Instructions                                                                                                    |
| You're all set!<br>Our team will get to<br>work on your request.                                                                                                    | Meservation: CAS-5689077-Z0V1B4 (In Progress)       Home // Reservation: // Reservation: CAS-5689077-Z0V1B4         NEXT STEPS       Thank you for requesting a back-up care reservation. If at any time you choose to change providers, please contact us at 877-BH-CARES and your Care Consultant will instruct you on the proper enrollment requirements and assist you with accessing any forms that may be required. A care confirmation will be sent electronically once all care arrangements have been confirmed.         Please note that while our call center operates 247, some of our providers do not. As such, requests made during non-business hours for next-day care will be researched promptib, but care may not be confirmed until the provider opens for business.         Based on your care request, you can expect to receive your reservation update or confirmation no later than 06411 pm on 3/21.         What you need for care: you must have up-to-date immunization records and other documents needed for care.         Cancel Entire Reservation       Edit/Cancel Care Sessions |

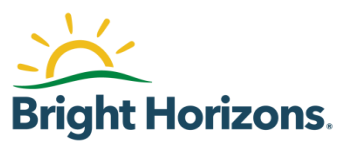

## **Reserving Center-Based Care**

| If this is your first time<br>using back-up care,<br>click "Make My First<br>Reservation" from the<br>home screen.<br>You will be guided<br>through a few simple<br>steps to find the best<br>care providers for<br>your family. | <section-header></section-header>                                                                                                    | VFEE PROFILE     VIEW BENEFITS       Justin Fisher     12.00 Days*       Back-Up Care Advantage     12.00 Days*       Remaining Utilization*     Remaining Utilization*       RECIPIENTS (2)     ADD ◆       Isennox Fisher |
|----------------------------------------------------------------------------------------------------|----------------------------------------------------------------------------------------------------|----------------------------------------------------------------------------------------------------|
| The first step is<br>identifying who needs<br>care.                                                                                                    | WHO NEEDS CARE AND WHY?       REMAIN         Prease select all recipients that require care. If you have multiple recipients who need different types of care or distributions, please complete them as separate reservations.       Justin         I. Select a Reason For Care       Select a Reason For Care       Current         Select Who Needs Care       Select Who Needs Care       Select A Reason Fisher (2yrs 3mths - 9/9/2016)       HEALTH STATUS: O Healthy         Select Who Needs Care       Select AReason Fisher (2yrs 7mths - 5/5/2014)       HEALTH STATUS: O Healthy         Select CVENEW For Care Fisher (2yrs 7mths - 5/5/2014)       HEALTH STATUS: O Healthy         Select to state selects of the provide you with a means to get to work and be productive when there is a breakdown in the ne no your regular care, or for ongoing care. | ING UTILIZATION*  Fisher  p Care Advantage 12.00 Days*  rt Program 1/1/2018-12/31/2018  semal care arrangements for your loved ones. n-work related purposes, to subsidize cost                                             |
| Next, you will select<br>the dates, times, and<br>location where care is<br>needed.<br>The location could be<br>near your home, your<br>place of work, a<br>relative's home, etc.                                                | WHEN AND WHERE DO YOU NEED CARE?         I. Select The Date And Time For Care         You can select a single date or multiple dates and the start and end time. Dates with different times should be added separated         CARE RECIPIENT(S)       DATE(S) OF CARE (MM/DD/YYYY)         START TIME         Julie       3/23/2020         ADD ANOTHER DATE         2. Select The Location For Care         Please tell us where you would like care to take place. You can choose to search at or near a location, or you can search for care         SEARCH TYPE       DISTANCE         ID Miles       Select a Location         Along a Route       Select a Location                                                                                                    | FIND TIME       A:00 PM       4:00 PM   re along a route between two locations.       ADD NEW LOCATION                                                                                                    |

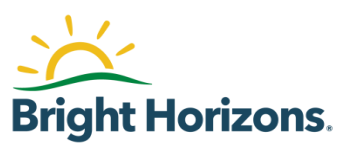

| Once you've provided<br>those details, the<br>system will provide<br>any available centers<br>that meet your<br>criteria.<br>Explore the options,<br>then confirm your<br>selection. | Search Criteria         Image: Search Criteria         Image: Search Criteria |
|----------------------------------------------------------------------------------------------------|----------------------------------------------------------------------------------------------------|
| You will be able to<br>enter any special care<br>instructions and<br>review your care<br>details before<br>finalizing the care<br>request.                                           | CARE INSTRUCTIONS & INFORMATION VERIFICATION         Please list any special care instructions and verify that the information is up to date and there haven't been any changes to medical information, allergies, or custody/visitation rights. Any changes that you make will be updated in the profile for future reservations.         JULIE SMITH (Last Updated: 3/17/2020)         Care / Special Instructions         Any changes to profile details like allergies, etc.?         Image: No       Yes                                                                                                    |
| You're all set!<br>Our team will get to<br>work on your request.                                                                                                    | RESERVATION: CAS-5689075-J9P8T2 (Confirmed)         Lone // Reservation CAS-5689075-J9P8T2         Cancel Entire Reservation         Edit/Cancel Care Sessions         What You Need For Care         0646 - BRIGHT HORIZONS MONTESSORIAT INTERLOCKEN         Phone:         303 466 4111         Address         575 Eldorado Bird Broomfield, CO 80021                                                                                                    |

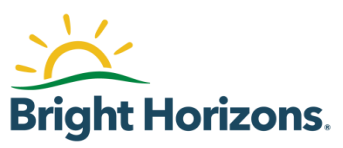

## **Reserving Crisis Care**

### **NEW RESERVATIONS**

Crisis Care is a component of Bright Horizons Back-Up Care that is activated by Bright Horizons during extreme circumstances, such as hurricanes, wildfires, and during the COVID-19 pandemic. When Crisis Care is activated, employees can find and select their own caregivers and receive a \$100 reimbursement per day of care through their back-up care benefit.

### **Requesting Crisis Care Online**

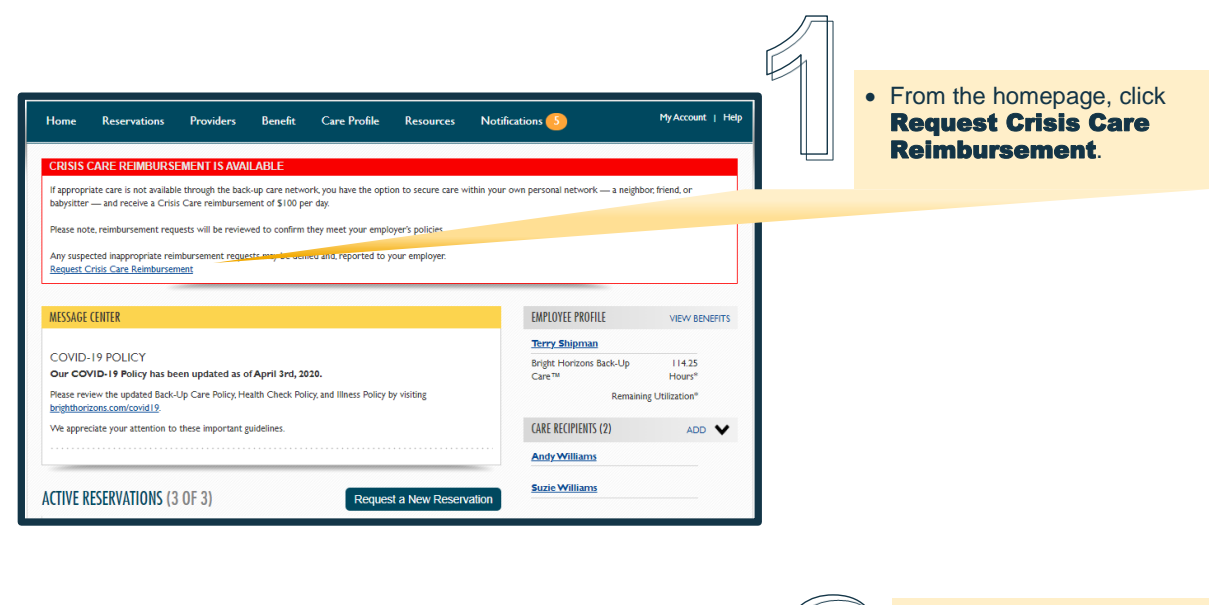

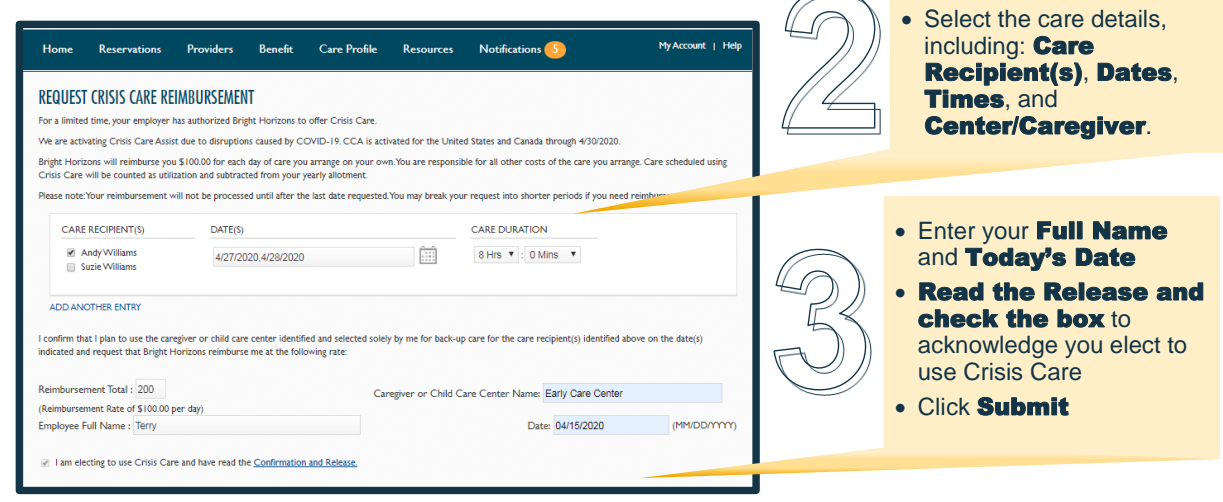

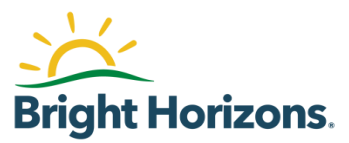

### **Requesting Crisis Care by Mobile App**

- You can now initiate Crisis Care reservations on the back-up care mobile app
- Once you have submitted the reservation request, you will need to visit backup.brighthorizons.com to finalize the request and initiate the reimbursement process

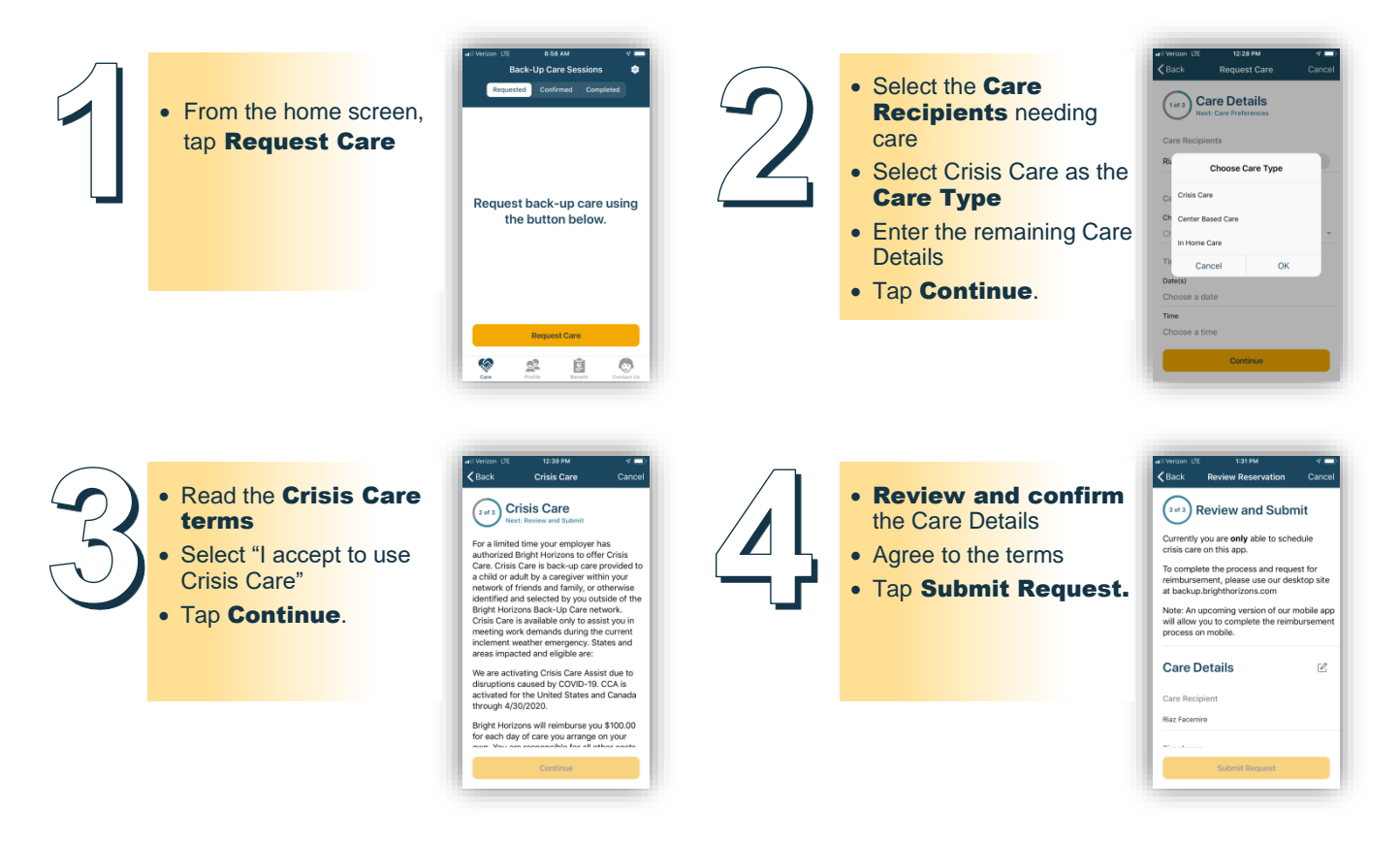

 To finalize the Crisis Care reimbursement process, log in to your account at backup.brighthorizons.com and follow the instructions below

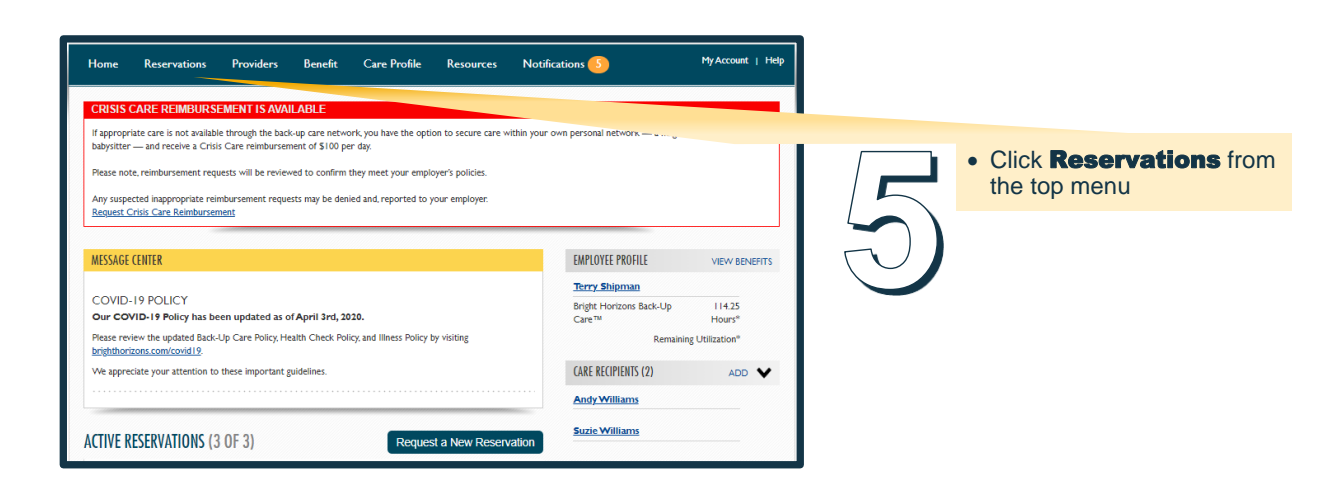

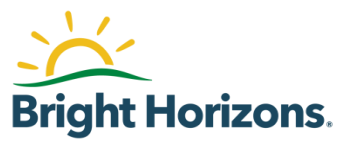

| RESERVATIONS                                                                                                    |                                                                                                    |                                                                   | Request a                                                                                                    | New Reservation                                                  |             | <ul> <li>Navigate to the Crisis Ca</li> </ul>                                                                                                    |
|----------------------------------------------------------------------------------------------------|----------------------------------------------------------------------------------------------------|-------------------------------------------------------------------|----------------------------------------------------------------------------------------------------|------------------------------------------------------------------|-------------|----------------------------------------------------------------------------------------------------|
| iewing 4 of 4                                                                                                    |                                                                                                    | Reservation Type All Active                                       | ▼ EMPLOYEE PROFILE                                                                                                    | VIEW BENEFITS                                                    |             | reservation submittedfrom                                                                                                    |
| IN PROGRESS April 2<br>Reservation : CAS-5691729-B0G                                                                                                    | 22nd, 2020<br>8K1                                                                                                    | VIEW RESERVATIO                                                   | N Bright Horizons Back-Up<br>Care™                                                                                                    | 116.25<br>Hours"                                                 |             | Select View Reservat                                                                                                    |
| are case                                                                                                    |                                                                                                    | CARE DECIDENTS                                                    | "Remai                                                                                                    | ning Utilization                                                 |             |                                                                                                    |
| risis Care                                                                                                    |                                                                                                    | Suzie Williams, Andy Williams                                     | CARE RECIPIENTS (2)                                                                                                    | ADD • •                                                          |             |                                                                                                    |
| N PROGRESS April                                                                                                    | 20th, 21st, 2020                                                                                                    | VIEW RESERVATIO                                                   | Andy Williams                                                                                                    |                                                                  |             |                                                                                                    |
| Reservation : CAS-5691239-H7Q                                                                                                    | 24V7                                                                                                    |                                                                   |                                                                                                    |                                                                  |             |                                                                                                    |
| RISIS CARE                                                                                                    |                                                                                                    | CARE RECIPIENTS                                                   | AUTHORIZED CONTACTS (1)                                                                                                    | ADD >                                                            |             |                                                                                                    |
| risis Care                                                                                                    |                                                                                                    | Suzie Williams, Andy Williams                                     | MY LOCATIONS (1)                                                                                                    | ADD >                                                            |             |                                                                                                    |
| N PROGRESS April 2                                                                                                    | 20th, 2020<br>38R I                                                                                                    | VIEW RESERVATIO                                                   | N                                                                                                    |                                                                  |             |                                                                                                    |
| IN PROGRESS April 3     Reservation : CAS-5691730-DBC     ome Reservations Pro                                                                                                    | 20th, 2020<br>:88.1<br>oviders Benefit                                                                                                    | VIEW RESERVATIO                                                   | Notifications 5                                                                                                    | My Account   Help                                                | ]           |                                                                                                    |
| Reservation: CAS-5691730-DBC<br>ome Reservations Pro<br>QUEST CRISIS CARE REIMBU                                                                                                    | 2014, 2020<br>:8R J<br>priders Benefit<br>JRSEMENT                                                                                                    | VIEW RESERVATIO                                                   | N<br>Notifications (5)                                                                                                    | MyAccount   Help                                                 | ]           |                                                                                                    |
| Reservation: CAS-5691730-DBC<br>ome Reservations Pro<br>QUEST CRISIS CARE REIMBU<br>a limited time, your employer has auti                                                                                                    | 2014, 2020<br>18R J<br>Dividers Benefit<br>JRSEMENT<br>horized Bright Horizons to c                                                                                                    | VIEW RESERVATIO<br>Care Profile Resources 1<br>Ifer Cirisis Care. | Notifications (5)                                                                                                    | MyAccount   Help                                                 | ]           |                                                                                                    |
| Reservation: CAS-5691730-DBC<br>ome Reservations Pro<br>QUEST CRISIS CARE REIMBU<br>a limited time, your employer has aut<br>are activating Crisis Care Real with due to<br>are activating Crisis Care Real with the to<br>are activating Crisis Care Real with the                                                                                                    | 20th, 2020<br>BRI<br>Dividers Benefit<br>URSEMENT<br>horized Bright Horizons to a<br>to disruptions caused by COS                                                                                                    | VIEW RESERVATIO                                                   | Notifications 5                                                                                                    | My Account   Help                                                |             |                                                                                                    |
| Reservation : CAS-5691730-DBC<br>me Reservations Pro<br>QUEST CRISIS CARE REIMBU<br>a limited time, your employer has aut<br>are activating Crisis Care Assist due to<br>the Horizons will reinhurse you \$100.                                                                                                    | oviders Benefit<br>REMENT<br>REFERENT<br>Do for each day of care you<br>So for you favor favor | VIEW RESERVATIO                                                   | Notifications 5                                                                                                    | My Account   Help                                                |             |                                                                                                    |
| Reservation : CAS-5691730-DBC<br>me Reservations Pro<br>CAS-5691730-DBC<br>me Reservations Pro<br>CAS-5691730-DBC<br>me Reservations Pro<br>CAS-5691730-DBC<br>Pro<br>CAS-5691730-DBC<br>Pro<br>CAS-5691740-DBC<br>Pro<br>CAS-5691740-DBC<br>PRO<br>CAS-5691740-DBC<br>PRO<br>CAS-5691740-DBC<br>PRO<br>CAS- | ann: 2020<br>BRI<br>BRI<br>INSEMENT<br>INSEMENT<br>Instruct Bright Horizons to rio<br>o disruptions caused by CO<br>00 for each day of care you<br>of understand for my you ye<br>be processed until after the                                                                                                    | VIEW RESERVATIO                                                   | N<br>Notifications 5<br>tes and Canada through 4/30/2020.<br>all other costs of the care you arrange<br>uest lino shorter periods if you need ro                                                                                         | My Account   Help<br>Care scheduled using<br>mbursement sconer.  |             |                                                                                                    |
| Reservation : CAS-5691730-DBC<br>me Reservation Pro-<br>COUNTIENT CAS-5691730-DBC<br>Dame Reservations Pro-<br>COUNTIENT CASES CARE REIMBU<br>a limited time, your employer has aut<br>are activating Crisis Care Assist due to<br>the Care will be considered a sufficiation<br>to care receiption of the construction of the construction<br>care activation of the construction of the construction<br>to care Receiption (5)                                                                                                    | Deviders Benefit BREMENT RESEMENT OUTPONS caused by CO O for each day of care you you be processed until after the DATE(5)                                                                                                    | VIEW RESERVATIO                                                   | N<br>Notifications 3<br>es and Canada through 4/30/2020.<br>rail other costs of the care you arrange<br>uest into shorter periods if you need re<br>RE DURATION                                                                          | My Account   Help<br>Care scheduled using<br>mbursement sconer.  |             | • Enter your <b>Full Name</b>                                                                                                    |
| April:<br>Reservation: CAS-5691730-DBC      More Reservations Pro      OUEST CRISIS CARE REIMBU      a limited time, your employer has atul      are activating Crisis Care Assist due t      pit Hortoxis will reindurine you \$100.     sis Care will be counted as utilization as     as note: Your employments will not      CARE RECIPIENT(5)      Addy VVIIlians     Suzie VVIIlians                                                                                                    | oviders Benefit BREMENT RESEMENT Brotecte Bright Horizons to to a disruptions caused by CO 00 for each day of care you a disubtracted from your ye be processed until after the DATE(5) 4/27/2020,4/28/2020                                                                                                    | VIEW RESERVATIO                                                   | Notifications 3<br>tes and Canada through 4/30/2020.<br>r all other costs of the care you arrange<br>uest into shorter periods if you need re<br>RE DURATION<br>Hrs V 0 Mins V                                                           | My Account   Help<br>Care scheduled using<br>imbursement sconer. |             | Enter your Full Name and Today's Date                                                                                                    |
| APPRICESS APPRICESS APPRICESS APPRICESS     Reservation : CAS-569 (730-DBC     OTHER EXPLANTION : CAS-569 (730-DBC     OTHER EXPLANTION : CAS-569 (730-DBC     OT                                                                                                    | oviders Benefit BRE BRE BRE BRE BRE BRE BRE BRE BRE BRE                                                                                                    | VIEW RESERVATIO                                                   | Notifications 3<br>Les and Canada through 4/30/2020.<br>rail other costs of the care you arrange<br>uest into shorter periods if you need re<br>RE DURATION<br>HIS V 0 Mins V                                                            | My Account   Help<br>Care scheduled using<br>mbursement sconer:  | ]<br> <br>  | <ul> <li>Enter your Full Name<br/>and Today's Date</li> <li>Read the Release and the basis to be and the second second secon</li></ul> |
| IN PROGRESS APRI      Reservation : CAS-569 (730-DBC      One Reservation Pro      OUEST CRISIS CARE REIMBU      a linited time, your employer has aut are activating Crisis Care Assist due t     the Horzons will reinhurse you stolloo,     is care will be context as utilization     sea note: Your reinhursement will not      CARE RECIPIENT(5)     @ Andy Williams     surde Williams     bud ANOTHER ENTRY   Infirm that I plan to use the caregiver  cated and request that Bright Horzon                                                                                                    | Deviders         Benefit           BRI         Benefit           INSERVENT         Instructions to to obsruptions caused by CO           00 00 m exh day of carey you ye be processed until after the substruct for you ye         Instruct of you you ye be processed until after the processed until after the processed until after the processed until after the following or child care center identifies to reinburse me at the following or the following of the processed until after the following or child care center identifies to reinburse me at the following of the processed until after the following of the processed until after the following of the processed until after the following of the processed until after the following of the processed until after the processed until after the pro                                                                                                    | VIEW RESERVATIO                                                   | Notifications 3 Res and Canada through 4/30/2020. Tail other costs of the care you arrange uest into shorter periods if you need re RE DURATION HTS V : 0 MINS V for the care recipient(s) identified abo                                | My Account   Help<br>Care scheduled using<br>mbursement sconer:  | <br> <br> 7 | <ul> <li>Enter your Full Name<br/>and Today's Date</li> <li>Read the Release an<br/>check the box to<br/>acknowledge you elect to<br/>use Crieis Care</li> </ul>                                                                                                    |
| IN PROGRESS APRI     Reservation: CAS-5691730-DBC      Mereination: CAS-5691730-DBC      Moreination: CAS-5691730-DBC      Moreination: C                                                                                                    | Devices     Benefit       BRI     Benefit       INSERVENT     Instructions to right Horizons to right Horizons to right Horizons to right Horizons to right Horizons to right Horizons to right Horizons to right Horizons to right Horizons to right Horizons to right Horizons to right Horizons to right Horizons to right Horizons to right Horizons to right Horizons to right Long Horizons to right Long Horizons to right                                                                                             | VIEW RESERVATIO                                                   | Notifications 3 Les and Canada through 4/30/2020. all other costs of the care you arrange uest into shorter periods if you need re RE DURATION HIS V :: 0 Mins V for the care recipient(s) identified abo :enter Name: Early Care Center | My Account   Help<br>Care scheduled using<br>mbursement sconer:  | <br> 7      | <ul> <li>Enter your Full Name<br/>and Today's Date</li> <li>Read the Release an<br/>check the box to<br/>acknowledge you elect to<br/>use Crisis Care</li> </ul>                                                                                                    |

- Once you complete these steps, your reimbursement will automatically process after the last date of care in that reservation.
- Please allow up to 10 business days to receive an email with instructions on accepting your reimbursement payment

Helpful Hint: Crisis Care reimbursement requests can only be finalized online at this point. A future release of the mobile app will enable you to complete the process from your smartphone.

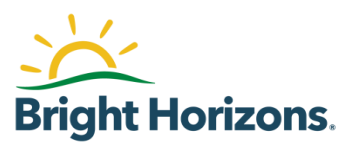

### **Canceling a Crisis Care Reservation**

• If you no longer require Crisis Care, you can cancel your request through the following steps

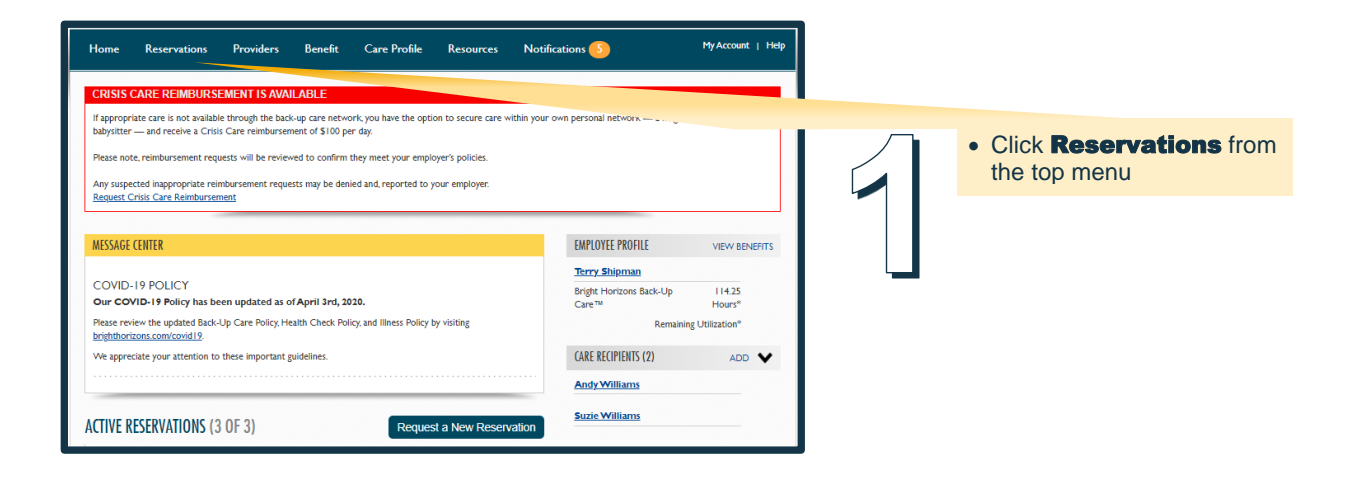

| Home Reservations      | Providers Benefit      | Care Profile Resources Notif  | fications 🕕                      | My Account   Help |
|------------------------|------------------------|-------------------------------|----------------------------------|-------------------|
| RESERVATIONS           |                        |                               | Request a                        | New Reservation   |
| Viewing 4 of 4         |                        | Reservation Type All Active 🔻 | EMPLOYEE PROFILE                 | VIEW BENEFITS     |
|                        | And 22nd 2020          |                               | Terry                            |                   |
| Reservation : CAS-5691 | 1729-B0G8K1            | VIEVY RESERVATION             | Bright Horizons Back-Up<br>Care™ | 116.25<br>Hours*  |
| CRISIS CARE            |                        | CARE RECIPIENTS               | "Remain                          | ing Utilization   |
| Crisis Care            |                        | Suzie Williams, Andy Williams | CARE RECIPIENTS (2)              | ADD               |
| SIN PROGRESS           | April 20th, 21st, 2020 | VIEW RESERVATION              | And Minimums                     |                   |
| Reservation : CAS-5691 | 1239-H7Q4V7            |                               | auge Williams                    |                   |
| CRISIS CARE            |                        | CARE RECIPIENTS               | AUTHORIZED CONTACTS (1)          | ADD 🗲             |
| Crisis Care            |                        | Suzie Williams, Andy Williams | MY LOCATIONS (1)                 | 400               |
|                        | April 20th. 2020       | VIEW DESERVATION              |                                  |                   |
| Reservation : CAS-5691 | 1730-D8C8R1            |                               |                                  |                   |

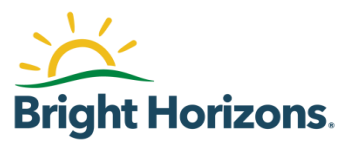

| Home                                                                                                    | Reservations                                                                                                    | Providers                                                                                                    | Benefit                                                                                                    | Care Profile                                                                    | Resources                                  | Notifications 13                                                                                                    | My Account                                                                                                    | Help                    |  |                                                                     |                    |
|----------------------------------------------------------------------------------------------------|----------------------------------------------------------------------------------------------------|----------------------------------------------------------------------------------------------------|----------------------------------------------------------------------------------------------------|---------------------------------------------------------------------------------|--------------------------------------------|----------------------------------------------------------------------------------------------------|----------------------------------------------------------------------------------------------------|-------------------------|--|---------------------------------------------------------------------|--------------------|
| REQUEST                                                                                                    | T CRISIS CARE REI                                                                                                    | MBURSEMENT                                                                                                    | i                                                                                                    |                                                                                 |                                            | RESERVATION # C                                                                                                    | AS-5691738-J3X8                                                                                                    | 865                     |  |                                                                     |                    |
| For a limiter                                                                                                    | ed time, your employer h                                                                                                    | as authorized Brigh                                                                                                    | t Horizons to                                                                                                    | offer Crisis Care.                                                              |                                            | Cancel Reservati                                                                                                    | on                                                                                                    |                         |  |                                                                     |                    |
| We are acti                                                                                                    | ivating Crisis Care Assist                                                                                                    | due to disruptions                                                                                                    | caused by CC                                                                                                    | VID-19. CCA is activ                                                            | vated for the United                       | States and Canada through 4/30/2020                                                                                                    |                                                                                                    |                         |  |                                                                     |                    |
| Bright Hori:<br>through Cri                                                                                                    | izons will reimburse you<br>risis Care will be counted                                                                                                    | \$100 for each day<br>as back-up care ut                                                                                                    | of care you ari<br>ilization and si                                                                                                    | range on your own.Yo<br>ubtracted from your ;                                   | bu are responsible fo<br>yearly allotment. | or all other costs of the care you arran                                                                                                    | ge. Care dates reimburse                                                                                                    | d                       |  |                                                                     |                    |
| Please note:                                                                                                    | :Your reimbursement w                                                                                                    | Il not be processed                                                                                                    | until after the                                                                                                    | last date requested."                                                           | You may break your                         | request into shorter periods if you ne                                                                                                    | ad reimbursement soone                                                                                                    | r.                      |  |                                                                     |                    |
| * USI                                                                                                    | E CHECKBOXES TO                                                                                                    | CANCEL CARE                                                                                                    |                                                                                                    |                                                                                 |                                            |                                                                                                    |                                                                                                    |                         |  |                                                                     |                    |
| -                                                                                                    | CARE RECIPIENT(\$)                                                                                                    | DA                                                                                                    | TE(S)                                                                                                    |                                                                                 |                                            | CARE DURATION                                                                                                    |                                                                                                    |                         |  |                                                                     |                    |
|                                                                                                    | Andy Williams                                                                                                    | 4/2                                                                                                    | 29/2020                                                                                                    |                                                                                 |                                            | 4 Hrs ▼ : 0 Mins ▼                                                                                                    |                                                                                                    |                         |  |                                                                     |                    |
| ADD AN                                                                                                    | OTHER ENTRY   CANCI                                                                                                    | L SELECTED                                                                                                    |                                                                                                    |                                                                                 |                                            |                                                                                                    |                                                                                                    |                         |  |                                                                     |                    |
| I confirm th                                                                                                    | hat I plan to use the care                                                                                                    | eiver or child care o                                                                                                    | center identifie                                                                                                    | ed and selected solely                                                          | v by me for back-up                        | care for the care recipient(s) identified                                                                                                    | above on the date(s)                                                                                                    |                         |  |                                                                     |                    |
| indicated an                                                                                                    | nd request that Bright H                                                                                                    | prizons reimburse r                                                                                                    | me at the follo                                                                                                    | wing rate:                                                                      | y by the for back op                       | care for the care recipiency facilities                                                                                                    | abore on the date(s)                                                                                                    |                         |  |                                                                     |                    |
| Reimburse                                                                                                    | ement Total : 100                                                                                                    |                                                                                                    |                                                                                                    | Can                                                                             | egiver or Child Ca                         | re Center Name: Early Care Cente                                                                                                    | r                                                                                                    |                         |  |                                                                     |                    |
| (Reimburse                                                                                                    | ement Rate of \$100.00 p                                                                                                    | er day)                                                                                                    |                                                                                                    |                                                                                 |                                            | D. Lucence                                                                                                    |                                                                                                    |                         |  |                                                                     |                    |
| Employee f                                                                                                    | Full Name : Terry                                                                                                    |                                                                                                    |                                                                                                    |                                                                                 |                                            | Date: 4/19/2020                                                                                                    | (MM/DD/Y)                                                                                                    |                         |  |                                                                     |                    |
| i Jam ele                                                                                                    | ecting to use Crisis Care                                                                                                    | and have read the                                                                                                    | Confirmation                                                                                                    | and Release.                                                                    |                                            |                                                                                                    | Subr                                                                                                    | nit                     |  |                                                                     |                    |
| i Jam ele                                                                                                    | ecting to use Crisis Carr                                                                                                    | and have read the                                                                                                    | Confirmation                                                                                                    | and Release.                                                                    |                                            |                                                                                                    | Subr                                                                                                    | nit                     |  |                                                                     |                    |
| ✓ I am ele       Back       Home                                                                                                    | ecting to use Crisis Carr<br>Reservations                                                                                                    | and have read the Providers                                                                                                    | <u>Confirmation</u>                                                                                                    | and Release,<br>Care Profile                                                    | Resources                                  | Notifications 18                                                                                                    | Subr                                                                                                    | nit <b>t</b>            |  |                                                                     |                    |
| ⊘ 1 am ele<br>Back Home                                                                                                    | ecting to use Crisis Care<br>Reservations<br>ST CRISIS CARE RE                                                                                                    | and have read the Providers MBURSEMENT                                                                                                    | Confirmation<br>Benefit                                                                                                    | and Release.                                                                    | Resources                                  | Notifications 10                                                                                                    | Subr<br>My Account  <br>AS-5691738-J3X8                                                                                      | Help<br>JG5             |  | • A pop-up me                                                       | ssage v            |
| ✓ 1 am ele<br>Back Home REQUES                                                                                                    | ecting to use Critis Carr<br>Reservations<br>5T CRISIS CARE RE                                                                                                    | and have read the Providers MBURSEMENT                                                                                                    | Confirmation<br>Benefit                                                                                                    | <u>ast Relate.</u><br>Care Profile                                              | Resources                                  | Notifications  P RESERVATION # 0 Cancel Reservation                                                                                                    | Subr<br>My Account  <br>AS-5691738-J3X8<br>m                                                                                 | Help<br>165             |  | <ul> <li>A pop-up me<br/>display confir<br/>capacitation</li> </ul> | ssage v<br>ming th |
| ✓ Lam ele<br>Back Home REQUES For a límite We are acc                                                                                                    | ecting to use Crisis Can<br>Reservations<br>ST CRISIS CARE RE<br>ed time, your e<br>cruss                                                                                                    | and have read the<br>Providers<br>MBURSEMENT                                                                                                    | Benefit                                                                                                    | <u>and Relates</u>                                                              | Resources                                  | Notifications<br>RESERVATION # C<br>Cancel Reservativ<br>Cancel Arough 470/2020                                                                                                    | Subr<br>My Account 1<br>AS-5691738-J3X8<br>m                                                                                 | Help<br>365             |  | <ul> <li>A pop-up me<br/>display confir<br/>cancelation</li> </ul>  | ssage w<br>ming th |
| ✓ Lamele<br>Back Home Home REQUES For a limite We are acc Bright Hori Bright Hori Bright                                                                                                    | Reservations<br>TCRISIS CARE RE<br>ed time, your e<br>toxaing Crisis<br>chass will relie<br>Reserv                                                                                                    | and have read the<br>Providers<br>MBURSEMENT<br>S CARE                                                                                                    | Confirmation<br>Benefit                                                                                                    | <u>and Release.</u><br>Care Profile                                             | Resources                                  | Notifications D<br>RESERVATION # C<br>Cancel Reservativ<br>Cancel Arough 4/20/2020.<br>costs of the care you arran                                                                                                    | Subr<br>My Account 1<br>AS-5691738-J3X8<br>m                                                                                 | Help<br>1G5             |  | <ul> <li>A pop-up me<br/>display confir<br/>cancelation</li> </ul>  | ssage w<br>ming th |
| ✓ Lamele<br>Back       Home       REQUES       For a limite       We are acc       Birpht Hori       Brought Hori       Brought Hori       Prease note                                                                                                    | Reservations<br>T CRISIS CARE RE<br>ad time, your e<br>totating Critics<br>critics Care will<br>critics Care will                                                                                                    | and have read the<br>Providers<br>MBURSEMENT<br>S CARE                                                                                                    | Confirmation<br>Benefit                                                                                                    | and Relates                                                                     | Resources                                  | Notifications<br>RESERVATION # C<br>Cancel Reservativ<br>Cancel Argonzon<br>costs of the care you arrain<br>a shorare puncher                                                                                                    | Subr<br>My Account 1<br>AS-5691738-J3X8<br>m                                                                                 | Help<br>165             |  | <ul> <li>A pop-up me<br/>display confir<br/>cancelation</li> </ul>  | ssage w<br>ming th |
| ✓ Lamele<br>Back Home Home REQUES For a limite We are acc Bright Hori through Cri Please note                                                                                                    | Reservations<br>T CRISIS CARE RE<br>ed time, your e<br>totating Critics<br>critics Care will<br>extour reimburg                                                                                                    | and have read the<br>Providers<br>MBURSEMENT<br>S CARE                                                                                                    | Confirmation<br>Benefit<br>I<br>anceled.                                                                                                    | and Relate.                                                                     | Resources                                  | Notifications<br>RESERVATION # C<br>Cancel Reservation<br>Cancel theorem of the care you arrain<br>costs of the care you arrain<br>a theorem pylocher<br>Ck                                                                                                    | Subr<br>My Account 1<br>AS-5691738-J3X8<br>m                                                                                 | Help<br>165             |  | <ul> <li>A pop-up me<br/>display confir<br/>cancelation</li> </ul>  | ssage w<br>ming th |
| Home Home REQUES For a limite We are act Brough Cor Please note                                                                                                    | Reservations T CRISIS CARE RE editme, your e editme, your e editme                                                                                                    | and have read the<br>Providers<br>MBURSEMENT<br>S CARE                                                                                                    | Confirmation<br>Benefit<br>[<br>                                                                                                    | and Relates                                                                     | Resources                                  | Notifications<br>RESERVATION # C<br>Cancel Reservation<br>Cancel through 4/20/2020<br>cots of the care you arrain<br>a therear package<br>Cot                                                                                                    | Subr<br>My Account 1<br>AS-5691738-J3X8<br>m<br>e. Care dates reimbursed                                                     | Help<br>165             |  | • A pop-up me<br>display confir<br>cancelation                      | ssage v<br>ming th |
| Home Home REQUES For a limite We are acc Bright Hor Firease note UVe are acc Bright Hor Firease note UVe are acc Bright Hor Firease Bright Hor Firease Bright Hor | Reservations<br>Reservations<br>ST CRISIS CARE RE<br>ad dime, your e<br>CRISIS<br>CARE RE<br>CRISIS<br>CRISIS<br>CRISTIS<br>CRISIS<br>CRISTIS<br>CRISIS<br>CRIS | Providers Providers MBURSEMENT SCARE CARE                                                                                                    | Confirmation<br>Benefit<br>,                                                                                                    | Care Profile                                                                    | Resources                                  | Notifications (1)<br>RESERVATION # (<br>Cancel Reservative<br>Cancel Reservative<br>Cancel Cancel Reservative<br>Cancel Cancel Reservative<br>Cancel Cancel Cancel Cancel Cancel Reservative<br>Cancel Cancel Can                                                                                                    | Subr<br>My Account I<br>AS-5691738-J3X8<br>on<br>e. Care dates reimburge                                                     | Help<br>alt<br>sGS<br>c |  | • A pop-up me<br>display confir<br>cancelation                      | ssage v<br>ming th |
| I an ele  Back Home REQUES For a limite We are acc Bright Hor chrough Cr Please note Us Us Us Us Us Us Us Us Us Us Us Us Us                                                                                                    | Reservations<br>Reservations<br>ST CRISIS CARE RE<br>ad time, your e<br>chrosing Crisis<br>CRISIS<br>CRISIS   | Providers Providers MBURSEMENT S CARE LONG A                                                                                                    | Confirmation Bennefit  Bennefit  Confirmation Bennefit  Confirmation Bennefit  Confirmation Bennefit  Confirmation Bennefit  Confirmation Bennefit Bennefit                                                                                                    | Care Profile                                                                    | Resources                                  | Notifications (1)<br>RESERVATION # (<br>Cancel Reservati<br>Cancel Arough 4702020.<br>costs of the care you arran<br>ok<br>a shorter period: (<br>CARE DURATION<br>4 Hrs T : 0 Mins T                                                                                                    | Subr<br>My Account 1<br>AS-5691738-J3X8<br>on<br>e: Care dates reimburse<br>er reensuur sement Joone                         | Help<br>3GG5            |  | • A pop-up me<br>display confir<br>cancelation                      | ssage v<br>ming th |
| Im dec                                                                                                    | Reservations Reservations T CRISIS CARE RE editions Of CRISIS CARE RE editions Of CRISIS CARE RE editions Of CRISIS CARE RECIPIENT(S) Andy Williams NOTHER ENTRY   CANCEL                                                                                                    | Providers Providers MBURSEMENT SCARE CARE CARE CARE CARE CARE CARE CARE                                                                                                    | Confirmation Bennefit  anceled.  confirmation Confirmation Confirmatio                                                                                                    | Care Profile                                                                    | Resources                                  | Notifications 10<br>RESERVATION # C<br>Cancel Reservati<br>Cancel Arough 4702020<br>costs of the care you arran<br>ok<br>shorter particle for<br>a shorter particle for<br>CARE DURATION<br>4 Hrs T : 0 Mins T                                                                                                    | Subr<br>My Account 1<br>AS-5691738-J3X8<br>on<br>e: Care dates reimburse<br>er reenour sement Joone                          | Help<br>3GG5            |  | • A pop-up me<br>display confir<br>cancelation                      | ssage v<br>ming th |
| Im dee     Im dee    | Reservations<br>Reservations<br>ST CRISIS CARE RE<br>ad time, your a<br>CRISIS CARE RE<br>ad time, your a<br>CRISIS CARE RE<br>ad time, your a<br>CRISIS CARE RE<br>ad time, your a<br>CRISIS<br>CARE RECIPENT(S)<br>Andy Williams<br>NOTHER ENTRY   CANCE<br>hat I plan to use the car<br>ind request that Bright H                                                                                                    | Providers Providers MBURSEMENT SCARE CARCEL CARE AT A                                                                                                    | Confirmation<br>Benefit<br>f<br>manceled.                                                                                                    | Care Profile                                                                    | Resources<br>(                             | Notifications<br>RESERVATION # C<br>Cancel Reservate<br>Cancel Reservate<br>Cancel Reserva | Subr My Account 1 AS-5691738-J3X8 m                                                                                          | Heb<br>3G5              |  | • A pop-up me<br>display confir<br>cancelation                      | ssage w<br>ming th |
| I same electricity    Image: Second Second Secon                | Reservations<br>Reservations<br>T CRISIS CARE RE<br>ad time, your a<br>trais Care will<br>extern a training<br>crisis Care will<br>crisis Care will<br>cri                                                                                                    | Providers Providers MBURSEMENT SCARE CARCEL CARE A CARCEL CARE A CARCEL CARE A CARCEL CARE A CARCEL CARE A CARCEL CARE A CARCEL CARE A CARCEL CARE A CARCEL CARE A CARE A CARCEL CARE A CARE A | Confirmation<br>Bennefit<br>f<br>manceled.<br>c<br>refersion<br>generation folio<br>center identification<br>center identification<br>cen                                                                                                    | and Release.<br>Care Profile                                                    | Resources                                  | Notifications<br>RESERVATION # (<br>Cancel Reservate<br>Cancel Reservate<br>Cancel Reserva | Subr<br>My Account 1<br>AS-5691738-J3X8<br>m<br>e. Care dates reimburses<br>e. Care dates reimburses<br>above on the date(j) | Help<br>3GG5            |  | • A pop-up me<br>display confir<br>cancelation                      | ssage w<br>ming th |
| I same electricity    Image: Second Second Secon                | Reservations<br>Reservations<br>T CRISIS CARE RE<br>ad time, your a<br>trais CARE RECIPENT(s)<br>Andy Williams<br>Andy Williams<br>NOTHER ENTRY   CANC<br>hat I plan to use the can<br>nd request that Bright F<br>ament Total : 100<br>ement Rats of 3100000<br>Fall Name : Term                                                                                                    | Providers Providers MBURSEMENT SCARE CARCEL CARE ADD ADD ADD ADD ADD ADD ADD ADD ADD AD                                                                                                    | Confirmation<br>Bennefit<br>[<br>transled.<br>transled.<br>tr | and Release.<br>Carre Profile<br>ind and selected solvity<br>wing rate:<br>Carr | Resources                                  | Notifications<br>RESERVATION # (<br>Cancel Reservations)<br>Cancel Reservation<br>Cancel Reservation<br>Cancel Reservat                                                                                                    | Subr<br>My Account 1<br>AS-5691738-J3X8<br>m<br>e. Care dates reimborses<br>e. Care dates reimborses<br>above on the date()) | Help<br>AGG5            |  | • A pop-up me<br>display confir<br>cancelation                      | ssage wing th      |

 Once a request is canceled, you will no longer see it listed on among your Reservations on the back-up care site or mobile app

Helpful Hint: You can only edit or cancel Crisis Care reservations at backup.brighthorizons.com at this time. A future release of the mobile app will allow you to change all reservations on the go.

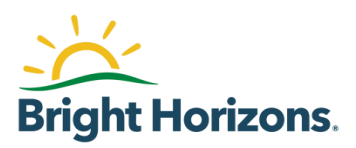

### **Modifying a Crisis Care Reservation**

- If several aspects of a Crisis Care request have changed, you may find it easier to cancel the existing reservation and create a new account
- However, you can quickly adjust certain aspects of a Crisis Care request from the reservations page of the back-up care site

| CRISIS CARE REIMBURSEMENT IS AVAILABLE                                                                                                    |                                                                                                    |                                                                                                    |                                                                                                    |                         |                                                                                                    |
|----------------------------------------------------------------------------------------------------|----------------------------------------------------------------------------------------------------|----------------------------------------------------------------------------------------------------|----------------------------------------------------------------------------------------------------|-------------------------|----------------------------------------------------------------------------------------------------|
| If appropriate care is not available through the back-up care netv                                                                                                    | work, you have the option to secure care within your (                                                                                                    | own personal network —                                                                                                    |                                                                                                    |                         |                                                                                                    |
| pabysitter — and receive a Crisis Care reimbursement of \$100  <br>Please note, reimbursement requests will be reviewed to confirm<br>Any suspected inappropriate reimbursement requests may be de                                                                                                    | per day.<br>n they meet your employer's policies.<br>enied and, reported to your employer.                                                                                                    |                                                                                                    |                                                                                                    |                         | <ul> <li>Click <b>Reservations</b> for the top menu</li> </ul>                                                             |
| Request Crisis Care Reimbursement                                                                                                    |                                                                                                    |                                                                                                    |                                                                                                    |                         |                                                                                                    |
| NESSAGE CENTER                                                                                                    |                                                                                                    | EMPLOYEE PROFILE                                                                                                    | VIEW BENEFITS                                                                                                  |                         |                                                                                                    |
| COVID-19 POLICY<br>Dur COVID-19 Policy has been updated as of April 3rd, 3                                                                                                    | 2020.                                                                                                    | Terry Shipman<br>Bright Horizons Back-Up                                                                                                    | 114.25<br>Hours*                                                                                               |                         |                                                                                                    |
| lease review the updated Back-Up Care Policy, Health Check Policy, Health Check Policy, Healt | olicy, and Illness Policy by visiting                                                                                                    | Remaininį                                                                                                    | g Utilization*                                                                                                 |                         |                                                                                                    |
| Ve appreciate your attention to these important guidelines.                                                                                                    |                                                                                                    | CARE RECIPIENTS (2)                                                                                                    | ADD 💙                                                                                                    |                         |                                                                                                    |
|                                                                                                    |                                                                                                    | Andy Williams                                                                                                    |                                                                                                    |                         |                                                                                                    |
|                                                                                                    |                                                                                                    |                                                                                                    |                                                                                                    |                         |                                                                                                    |
| ume Reservations Providers Benefit                                                                                                    | Care Profile Resources Notifi                                                                                                    | cations ①                                                                                                    | MyAccount   Help                                                                                               |                         | Navigate to the Crisis Car                                                                                                 |
| ome Reservations Providers Benefit<br>SERVATIONS                                                                                                    | Care Profile Resources Notifi                                                                                                    | cations 🕕<br>Request a N                                                                                                    | MyAccount   Help                                                                                               | 5                       | Navigate to the Crisis Car<br>reservation you wish to<br>cancel                                                            |
| ime Reservations Providers Benefit<br>SERVATIONS<br>wing 4 of 4                                                                                                    | Care Profile Resources Notifi<br>Reservation Type All Active •                                                                                                    | cations 11<br>Request a N<br>EMPLOYEE PROFILE                                                                                                    | My Account   Help<br>New Reservation                                                                           | $\widehat{\mathcal{T}}$ | <ul> <li>Navigate to the Crisis Car<br/>reservation you wish to<br/>cancel</li> <li>Select</li> </ul>                      |
| Ime         Reservations         Providers         Benefit           SERVATIONS         wing 4 of 4         IN PROGRESS         April 22nd, 2020                                                                                                    | Care Profile Resources Notofi<br>Reservation Type All Active •<br>VIEW RESERVATION                                                                                                    | Request a N<br>Request a N<br>EMPLOYEE PROFILE<br>Terry<br>Bright Horizons Back-Up<br>Care TM                                                                                                    | My Account   Help<br>New Reservation                                                                           | 2                       | <ul> <li>Navigate to the Crisis Car<br/>reservation you wish to<br/>cancel</li> <li>Select<br/>View Reservation</li> </ul> |
| me Reservations Providers Benefit<br>SERVATIONS<br>wing 4 of 4<br>IN PROGRESS April 22nd, 2020<br>Reservation : CAS-5691/29-80G8K.1                                                                                                    | Care Profile Resources Notifi<br>Reservation Type All Active  VIEW RESERVATION                                                                                                    | Request a N<br>Request a N<br>EMPLOYEE PROFILE<br>Terry:<br>Bright Horizons Back-Up<br>Care <sup>TM</sup><br>"Remaining                                                                                                    | My Account   Help<br>Kew Reservation<br>View Bekents<br>11635<br>Hours <sup>®</sup><br>gu Utilization          | 2                       | <ul> <li>Navigate to the Crisis Carreservation you wish to cancel</li> <li>Select View Reservation</li> </ul>              |
| Ime         Reservations         Providers         Benefit           SERVATIONS                                                                                                    | Care Profile Resources Notifi<br>Reservation Type All Active  VIEW RESERVATION CARE RECIPENTS Suzie Williams. Andy Williams                                                                                   | Cations ())<br>Request a N<br>EMPLOYEE PROFILE<br>Terry:<br>Bright Horizons Back-Up<br>Care <sup>10</sup> "Remains<br>(CARE RECIPIENTS (2)                                                                                       | My Account   Help<br>New Reservation<br>VIEW BENEFITS<br>I 16.35<br>Hours <sup>16</sup><br>Burgs <sup>16</sup> | 2                       | <ul> <li>Navigate to the Crisis Car<br/>reservation you wish to<br/>cancel</li> <li>Select<br/>View Reservation</li> </ul> |
| Ime         Reservations         Providers         Benefit           SERVATIONS                                                                                                    | Care Profile Resources Notifi<br>Reservation Type All Active  VIEW RESERVATION CARE RECIPENTS Suzie Williams. Andy Williams                                                                                   | Cations ())<br>Request a N<br>EMPLOYEE PROFILE<br>Terry:<br>Bright Portoons Back-Up<br>Care <sup>TH</sup><br>"Remains<br>CARE RECIPIENTS (2)<br>Archyldrosouxus                                                                  | My Account   Help<br>New Reservation<br>VIEW BENETTS<br>I 16.35<br>Hours <sup>16</sup><br>Bours <sup>16</sup>  | 2                       | <ul> <li>Navigate to the Crisis Car<br/>reservation you wish to<br/>cancel</li> <li>Select<br/>View Reservation</li> </ul> |
| ome         Reservations         Providers         Benefit           SERVATIONS         Servations         Servation         Servation                                                                                                    | Care Profile Resources Notifi<br>Reservation Type All Active •<br>VIEW RESERVATION<br>CARE RECIPIENTS<br>Suzie Williams. Andy Williams<br>VIEW RESERVATION                                                    | Cations ()<br>Request a N<br>EMPLOYEE PROFILE<br>Terry.<br>Bright Horitons Back-Up<br>Care M<br>"Remains<br>(ARE RECIPIENTS (2)<br>AndyMicenses<br>Suzie Williams                                                                | My Account   Help<br>New Reservation<br>VIEW BENEFITS<br>116.25<br>Hours"<br>ing Utilization                   | 2                       | <ul> <li>Navigate to the Crisis Carreservation you wish to cancel</li> <li>Select View Reservation</li> </ul>              |
| Same         Reservations         Providers         Benefit           SERVATIONS         Serving 4 of 4         Serving 4 of 4         Serving 4 of 4           IN PROGRESS         April 22nd, 2020         Reservation: CAS-5691729-800BK1         Serving 5 or 100 or 100 or 1                                                                                                    | Care Profile Resources Notifi<br>Reservation Type All Active •<br>VIEW RESERVATION<br>CARE RECIRENTS<br>Suzie Williams. Andy Williams<br>VIEW RESERVATION<br>CARE RECIRENTS                                   | Cations   Request a N  Request a N  EMPLOYEE PROFILE  Terry.  Bright Horizons Back-Up Care M  "Remains  CARE RECIPIENTS (2)  AndyMicroacco  Succe Williams  AUTHORIZED (ONTACTS (1))                                             | My Account   Help<br>New Reservation<br>VIEW BENEFITS<br>I 16.25<br>Hours"<br>ing Utilization                  | 2                       | <ul> <li>Navigate to the Crisis Carreservation you wish to cancel</li> <li>Select View Reservation</li> </ul>              |
| ome Reservations Providers Benefit SERVATIONS swing 4 of 4 N PROGRESS April 20nd, 2020 Reservation: CAS-5691729-BOGIKI RSIS CARE FILS CARE RESErvation: CAS-5691239-H7Q-4Y7 RSIS CARE FIBS CARE FIBS CARE                                                                                                    | Care Profile Resources Notifi<br>Reservation Type All Active •<br>VEW RESERVATION<br>CARE RECIPIENTS<br>Suzie Williams, Andy Williams<br>VIEW RESERVATION<br>CARE RECIPIENTS<br>Suzie Williams, Andy Williams | Cations ())<br>Request a N<br>EMPLOYEE PROFILE<br>Terrx<br>Bright Horizons Back-Up<br>Care <sup>M</sup><br>"Remaining<br>CARE RECIPIENTS (2)<br>And publicanons<br>Suzie Williams<br>AUTHORIZED CONTACTS (1)<br>MY LOCATIONS (1) | My Account   Help<br>Hew Reservation<br>View Benefits<br>116.25<br>Hours*<br>agu Utilization<br>ADD<br>ADD     | 2                       | <ul> <li>Navigate to the Crisis Carreservation you wish to cancel</li> <li>Select View Reservation</li> </ul>              |

To remove a day of day of care from a multi-day Crisis Care request, select each day of care that you no longer require and then click Cancel Care

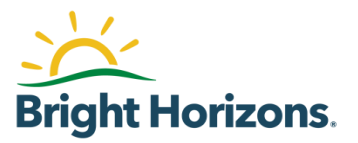

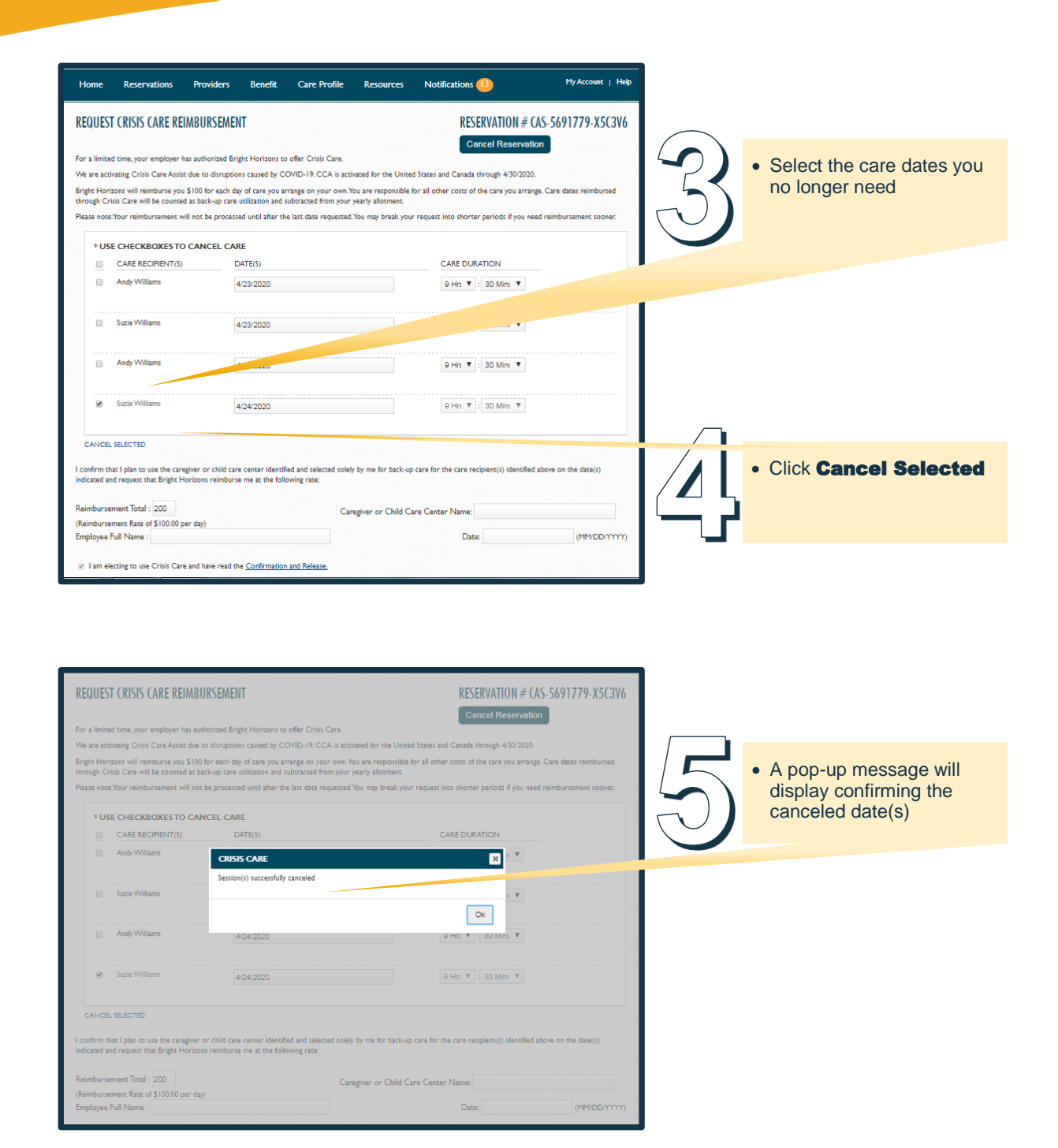

To add a care date to the reservation, or an additional care recipient to a care date, select Add Another Entry, enter the required details, and click Submit

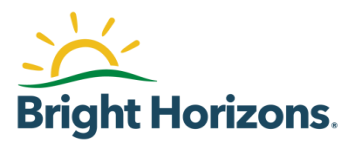

| Home Reservations P                                                                                                    | oviders Benefit (                                                                                                    | Care Profile Resource                                                                                                    | s Notifications 🕕                                                                                                    | My Account   Help                                                        |             |                             |
|----------------------------------------------------------------------------------------------------|----------------------------------------------------------------------------------------------------|----------------------------------------------------------------------------------------------------|----------------------------------------------------------------------------------------------------|--------------------------------------------------------------------------|-------------|-----------------------------|
| REQUEST CRISIS CARE REIMB                                                                                                    | URSEMENT                                                                                                    |                                                                                                    | RESERVATION #                                                                                                    | CAS-5691779-X5C3V6                                                       | $\frown$    |                             |
| For a limited time, your employer has au<br>We are activating Crisis Care Assist due<br>Bright Horizons will reimburse you \$100<br>through Crisis Care will be counted as 1<br>Please note. Your reimbursement will no | thorized Bright Horizons to offe<br>to disruptions caused by COVIE<br>for each day of care you arrang<br>ccl-up care utilization and subtr<br>cle processed until after the las | ir Crisis Care.<br>D-19. CCA is activated for the U<br>ge on your own. You are respons<br>acted from your yearly allotmen<br>t date requested. You may break | Cancel Reserve<br>nited States and Canada through 4/30/20<br>ble for all other costs of the care you arr<br>to your request into shorter periods if you | ation<br>20.<br>ange.Care dates reimbursed<br>need reimbursement sooner. | $(\vec{0})$ | Click     Add Another Entry |
| * USE CHECKBOXES TO CA                                                                                                    | NCEL CARE                                                                                                    |                                                                                                    |                                                                                                    |                                                                          |             |                             |
| CARE RECIPIENT(S)                                                                                                    | DATE(S)                                                                                                    |                                                                                                    | CARE DURATION                                                                                                    | _                                                                        |             |                             |
| Andy Williams                                                                                                    | 4/23/2020                                                                                                    |                                                                                                    | 9 Hrs 🔻 : 30 Mins 🔻                                                                                                    |                                                                          |             |                             |
| Suzie Williams                                                                                                    | 4/23/2020                                                                                                    |                                                                                                    |                                                                                                    |                                                                          |             |                             |
| Andy Williams                                                                                                    | 4/24/22                                                                                                    |                                                                                                    | 9 Hrs ▼ : 30 Mins ▼                                                                                                    |                                                                          |             |                             |
| ADD ANOTHER ENTRY   CANCEL SE                                                                                                    | ECTED                                                                                                    |                                                                                                    |                                                                                                    |                                                                          |             |                             |
| I confirm that I plan to use the caregiver<br>indicated and request that Bright Horizo                                                                                                    | or child care center identified a<br>ns reimburse me at the followin                                                                                                    | nd selected solely by me for bac<br>g rate:                                                                                                    | k-up care for the care recipient(s) identif                                                                                                    | ied above on the date(s)                                                 |             |                             |
| Reimbursement Total : 200                                                                                                    |                                                                                                    | Caregiver or Chil                                                                                                    | d Care Center Name:                                                                                                    |                                                                          |             |                             |
| (Reimbursement Rate of \$100.00 per da                                                                                                    | 0                                                                                                    |                                                                                                    |                                                                                                    |                                                                          |             |                             |
| Employee Full Name :                                                                                                    |                                                                                                    |                                                                                                    | Date:                                                                                                    | (MP1/DD/YYYY)                                                            |             |                             |
| I am electing to use Crisis Care and                                                                                                    | have read the Confirmation and                                                                                                    | Release.                                                                                                    |                                                                                                    |                                                                          |             |                             |
|                                                                                                    |                                                                                                    |                                                                                                    |                                                                                                    |                                                                          |             |                             |
| Back                                                                                                    |                                                                                                    |                                                                                                    |                                                                                                    | Submit                                                                   |             |                             |
|                                                                                                    |                                                                                                    |                                                                                                    |                                                                                                    |                                                                          |             |                             |

| Iome Reservations Provide                                                                                                    | ers Benefit Care i                                                                                                    | Profile Resources N                                                                                                  | lotifications 🕕                                                                                   | My Account   Help                                                     |            |                                                                                                    |
|----------------------------------------------------------------------------------------------------|----------------------------------------------------------------------------------------------------|----------------------------------------------------------------------------------------------------|---------------------------------------------------------------------------------------------------|-----------------------------------------------------------------------|------------|----------------------------------------------------------------------------------------------------|
| EQUEST CRISIS CARE REIMBURSE<br>a limited time, your employer has authorize<br>a are activating Crisis Care Assist due to dis<br>git Horizons will reimburse you 3100 for er<br>ough Crisis Care will be counted as back-up | MENT<br>ad Bright Horizons to offer Crisis<br>uptions caused by COVID-19. C<br>ach day of care you arrange on yo<br>care utilization and subtracted f | s Care.<br>CA is activated for the United State<br>our own.You are responsible for all<br>rom your yearly allocment. | RESERVATION #<br>Cancel Reserv<br>es and Canada through 4/30/20<br>other costs of the care you ar | E (AS-5691779-XSC3V6<br>allion<br>20.<br>range. Care dates reimbursed | 7          | <ul> <li>Select the Care Recipients</li> <li>Enter the dates of ca</li> <li>Enter the hours of ca</li> </ul>                   |
|                                                                                                    | CARE                                                                                                    | equested, fou may break your requ                                                                                    | resc into shorter periods il you                                                                  | need reinbursement sooner.                                            |            |                                                                                                    |
| CARE RECIPIENT(S)                                                                                                    | DATE(S)                                                                                                    |                                                                                                    | CARE DURATION                                                                                     |                                                                       |            |                                                                                                    |
| Andy Williams                                                                                                    | 4/23/2020                                                                                                    |                                                                                                    | 9 Hrs 🔻 : 30 Mins 🔻                                                                               |                                                                       |            |                                                                                                    |
| Suzie Williams     Andy Williams     Andy Williams     Suzie Williams     Suzie Williams                                                                                                    | 4/23/2020<br>4/24/2020                                                                                                    |                                                                                                    | 9 Hr; V     90 Mint: V       4 Hr; V     0 Mint: V                                                | REMOVE                                                                | (0)        | <ul> <li>Re-enter your name, caregiver name, and date</li> <li>Enter the dates of ca</li> <li>Enter the hours of ca</li> </ul> |
| firm that I plan to use the caregiver or chi<br>ated and request that Bright Horizons reir<br>rbursement Total : [200]<br>nbursement Rate of \$100.00 per day)<br>Ioyee Full Name :                                         | ld care center identified and sele<br>nburse me at the following rate:                                                                                | cted solely by me for back-up care<br>Caregiver or Child Care C                                                      | for the care recipient(s) identi<br>enter Name:<br>Date:                                          | (MM/DD/YYYY)                                                          | $\bigcirc$ |                                                                                                    |
| I am electing to use Crisis Care and have r                                                                                                    | ead the Confirmation and Releas                                                                                                    | e.                                                                                                    |                                                                                                   |                                                                       |            |                                                                                                    |
|                                                                                                    |                                                                                                    | _                                                                                                    |                                                                                                   |                                                                       |            | Agree to the confirm<br>and release                                                                                            |

Click Submit

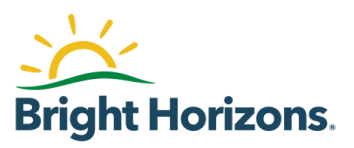

| QUES     | T CRISIS CARE REIMBU                                                  | RSEMENT                                                                              |                                  |                                    | # (AS-5691779-X5tov6<br>ation | A pop-up message wi    |
|----------|-----------------------------------------------------------------------|--------------------------------------------------------------------------------------|----------------------------------|------------------------------------|-------------------------------|------------------------|
| a limite | ed time, your employer has auth                                       | norized Bright Horizons to offer Crisis                                              | Care.                            |                                    |                               | display confirming the |
| are act  | ivating Crisis Care Assist due to                                     | o disruptions caused by COVID-19. CC                                                 | A is activated for the United St | ates and Canada through 4/30/20    | 020.                          | successful update      |
| ht Hor   | izons will reimburse you \$100 f<br>risis Care will be counted as bac | for each day of care you arrange on you<br>rk-up care utilization and subtracted fro | ur own.You are responsible for   | all other costs of the care you an | range. Care dates reimbursed  |                        |
| se note  | :Your reimbursement will not                                          | CRISIS CARE                                                                          | And the second second            | × ds if you                        | need reimbursement sooner.    |                        |
|          |                                                                       | Reservation successfully updated.                                                    |                                  |                                    |                               |                        |
| * US     | E CHECKBOXES TO CAN                                                   |                                                                                      |                                  |                                    |                               |                        |
|          | CARE RECIPIENT(\$)                                                    |                                                                                      |                                  | Ok                                 |                               |                        |
|          | Andy Williams                                                         |                                                                                      |                                  | tins 🔻                             |                               |                        |
|          |                                                                       |                                                                                      |                                  |                                    |                               |                        |
|          | Suzie Williams                                                        | 4/23/2020                                                                            |                                  | 9 Hrs 🔻 : 30 Mins 🔻                |                               |                        |
|          |                                                                       |                                                                                      |                                  |                                    |                               |                        |
|          | Andy Williams                                                         | 4/24/2020                                                                            |                                  | 9 Hrs 🔻 : 30 Mins 🔻                | 1                             |                        |
|          |                                                                       |                                                                                      |                                  |                                    |                               |                        |
|          | Andy Williams                                                         | 4/24/2020                                                                            |                                  | 4 Ha 🔻 : 0 Mins 🔻                  | REMOVE                        |                        |
|          | <ul> <li>Suzie Williams</li> </ul>                                    | 712712020                                                                            |                                  |                                    |                               |                        |
|          |                                                                       |                                                                                      |                                  |                                    |                               |                        |
| DDAN     | OTHER ENTRY   CANCEL SELE                                             |                                                                                      |                                  |                                    |                               |                        |

## **Adding a Funding Account**

| While logged into your<br>account, click on Care<br>Profile                                                 | Home Reservations Providers Benefit Care Profile Resources Notific<br>MESSAGE (ENTER                                                                                                    |
|----------------------------------------------------------------------------------------------------|----------------------------------------------------------------------------------------------------|
| Next, click on your name<br>under Employee Profile                                                          | Home     Reservations     Providers     Benefit     Care Profile       CARE PROFILE     Home: // Care Profile       Employee Profile       Last Updated: 3/11/2020 By     (Client Employee)       Updated: 3/11/2020                                                                                                    |
| Next, scroll to the bottom of<br>the screen to Payment<br>Method section, and click<br>Add a Payment Method | PAYMENT METHOD         Set up a funding account by adding a credit card or other payment method.       View Payment Policies. This link will open a dialog.         Current Payment Method       (EDIT)         ADD A PAYMENT METHOD       Please Note You may not remove a payment method currently associated with an active reservation. You must change the payment method or add a new payment method on the active reservation(s) before your payment method can be removed. |

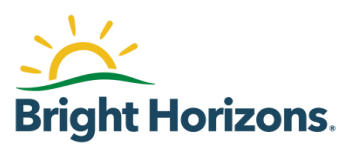

|                              | CURRENT PAYMENT METHOD                                                                                                    |
|------------------------------|----------------------------------------------------------------------------------------------------|
|                              | Account Information                                                                                                    |
|                              | Name on Account/Card®                                                                                                    |
| Select the type of account   | Address line I*                                                                                                    |
| (Checking, Savings,          | Address Line 2                                                                                                    |
| Credit/Debit Card) and enter | City <sup>8</sup>                                                                                                    |
| funding account name,        | State <sup>®</sup> New York Y                                                                                                    |
| name on account/card, and    | 7in Code <sup>#</sup> 10036                                                                                                    |
| address                      | Payment Information                                                                                                    |
|                              | Account Type.*                                                                                                    |
|                              | Crecking Savings Creat/Debit Card                                                                                                    |
|                              | Save Close                                                                                                    |
|                              |                                                                                                    |
|                              | Payment Information                                                                                                    |
|                              | Account Type.*  Credit/Debit: Card  Credit/Debit: Card                                                                                                    |
| For credit/debit card, enter | Card Number <sup>s</sup>                                                                                                    |
| card number and expiration   | Expiration Date*                                                                                                    |
| date                         | Month* Select <b>v</b> Year* Select <b>v</b>                                                                                                    |
| Gate                         | Save Close                                                                                                    |
|                              |                                                                                                    |
|                              |                                                                                                    |
| For checking/savings         |                                                                                                    |
| account enter routing        | Payment Information                                                                                                    |
| number/account number        | Account 1/pe."<br>Checking O Savings O Credit/Debit Card                                                                                                    |
| Humbel/account humber        | Bank Routing Number*                                                                                                    |
|                              | Bank Account Number*                                                                                                    |
| Click Cove to cove povement  |                                                                                                    |
| Click Save to save payment   | Save Close                                                                                                    |
| information                  |                                                                                                    |
|                              |                                                                                                    |
|                              | rayment information                                                                                                    |
|                              | Co-payments are payable by credit card, debit card or Electronic Fund Transfer (EFT). Co-payment information is                                                                                                    |
| Each time you place a        | collected on the day care is reserved; co-payments are processed on the day following the utilization. You will need to<br>provide payment information in order to place a reservation request. The applicable charges for services provided will |
| reservation, you will be     | be processed after the services are rendered.                                                                                                    |
| prompted to select a         | Estimated Summary of Charges * Payment Method                                                                                                    |
| Payment Method, which will   | Charge Description Amount Charged Vision Co-Pay \$120.00 ADDMANAGE PAYMENT METHOD(S)                                                                                                    |
| be saved in a dron-down on   | * This is an estimate based on current reservation details. Please Note: You may not remove a payment method                                                                                                    |
| Stop 5 of the recordation    | Charges are subject to change if any reservation details<br>that affect charges are later changed.                                                                                                    |
| Step 5 of the reservation    | payment method on the active reservation(s) before<br>your payment method can be removed.                                                                                                    |
|                              |                                                                                                    |
|                              |                                                                                                    |
|                              |                                                                                                    |

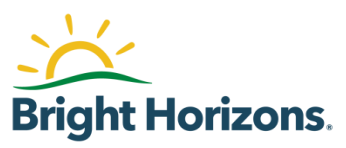

### **Additional Common Questions:**

#### I have not registered before, what do I do when I get an error message when I enter in the Employer Username and Employer Password?

Click on the "Contact the Help Desk" link under "NEED HELP LOGGING IN?" and complete the form. Be sure to click on the "SEND" button once the fields have all been filled. A Bright Horizons Back-Up Care team member will contact you to assist.

> NEED HELP LOGGING IN? Contact the Help Desk

# What do I do when I get an error message when I submit my Bright Horizons Profile?

Click on the "Contact the Help Desk" link under "NEED HELP LOGGING IN?" and complete the form. Be sure to click on the "SEND" button once the fields have all been filled. A Bright Horizons Back-Up Care team member will contact you to assist.

> NEED HELP LOGGING IN? Contact the Help Desk

### I have registered before, what do I do when I get an error message when I enter my username and password in the Employer Username and Employer Password?

Click on the "Return to Login Page" link under "ALREADY REGISTERED?" to return to the "Connect to your Bright Horizons Services" page.

#### ALREADY REGISTERED? Return to Login Page

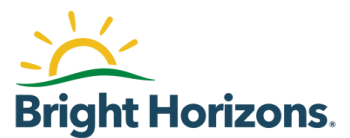

Here you can enter your Personal Username and Personal Password. Then click the "LOGIN" button.

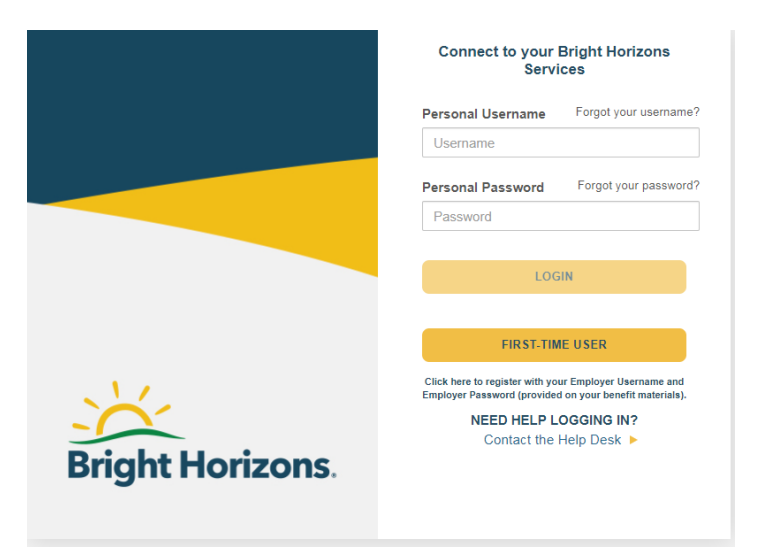

### What do I do if I have forgotten my Personal Username and/or Personal Password or if I get an error message when I enter my Personal Username and Personal Password

If you have forgotten your Personal Username, please click on "Forgot your username?" and enter your email address associated with your Bright Horizons profile and click Submit. Please check your email for next steps to reset. Please also check your spam or junk folder for the email if you do not see it in your in box.

If you have forgotten your Personal Password, please click on "Forgot your password?" and enter your email address associated with your Bright Horizons profile and click Submit. Please check your email for next steps to reset. Please also check your spam or junk folder for the email if you do not see it in your in box.

At any time, you may click on the "Contact the Help Desk" link under "NEED HELP LOGGING IN?" and complete the form. Be sure to click on the "SEND" button once the fields have all been filled. A Bright Horizons Back-Up Care team member will contact you to assist.

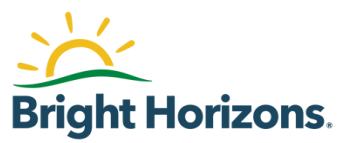

| Connect to your Bright Horizons<br>Services                                                                                                    |
|----------------------------------------------------------------------------------------------------|
| We can't find that Personal Username<br>and/or Password. Not signed up yet? Click<br>the button below to sign up by entering the<br>Employer Username and Employer<br>Password found on your Bright Horizons<br>benefit materials. |
| Personal Username Forgot your username?                                                                                                    |
| Username                                                                                                    |
| Personal Password Forgot your password?                                                                                                    |
| Password                                                                                                    |
|                                                                                                    |
| LOGIN                                                                                                    |
| FIRST-TIME USER                                                                                                    |
| Click here to register with your Employer Username and<br>Employer Password (provided on your benefit materials).                                                                                                    |
| NEED HELP LOGGING IN?<br>Contact the Help Desk >                                                                                                    |

### How do I submit for reimbursement for Crisis Care?

Once you have registered and created profiles for your care recipients, please see pages 9-11 of this guide for the step by step process.

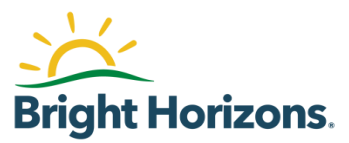